## EyeCAD FAQ

## FAQ 1/50図面出力で壁塗りつぶし

## 1/50図面出力で壁を塗りつぶし表現にする方法

1/50平面図図面出力は壁塗りつぶしの設定ができません。平面詳細図から1/100平面図図面出力で壁塗りつぶし表現に したものを、図面編集で1/50にして配置して下さい。操作手順は以下の通りです。

- ① 平面図詳細図を開く
- ② 1/100自動生成 → 壁タブの塗り表現のチェックをつけ、ハッチング間隔を「5mm」に設定
- ③ 1/100平面図図面出力 → ファイル保存
- ④ 図面編集画面を開く
- ⑤ ファイル→テンプレートを開く →「EH013\_平面図●階層(1/50)」を選択

※テンプレートを開いたときに、1/50平面詳細図が読み込まれた場合は削除

- ⑥ ファイル → 詳細データ読み込み → 平面詳細図 → 平面●F(※平詳ではない)
- ⑦ 縮尺指定で1/50にし、配置

Eye CAD Ver.1.19.20190422 - X1XII- - [QA(B13 (35SBN-7090) )]

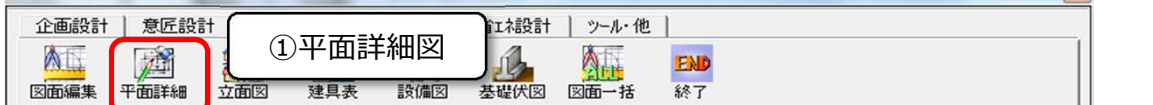

## 271ル(F) 編集(E) 表示(V) 配置(D) ツール(T) 作図モード(M) 設定(S) ワインドワ(W) ヘルプ(H)

| (四 )71N(F) 楊葉(E) | 衣示(V) 配置                     | E(D) 9-1/(1) 作图t-1 (M                                                                                                    | ) 設定(5) 9421-9(1                        | W) ND (H)                        |               |                        |
|------------------|------------------------------|----------------------------------------------------------------------------------------------------|-----------------------------------------|----------------------------------|---------------|------------------------|
|                  | <b>し</b> - <i>3</i><br>多動 削除 | <ul> <li>ご Q</li> <li>読む</li> <li>読む</li> <l< th=""><th>また、 おおおおおおおおおおおおおおおおおおおおおおおおおおおおおおおおおおお</th><th></th><th>表示部材 1/100</th><th>1/50出力到</th></l<></ul> | また、 おおおおおおおおおおおおおおおおおおおおおおおおおおおおおおおおおおお |                                  | 表示部材 1/100    | 1/50出力到                |
|                  | 皆 <b>▼</b> ▲                 | 表現仕様選択 壁自動                                                                                                    | 》 前<br>変更 柱自動作成                         | 200<br>建具自動調整 寸法自動作成             | 任上自動 [L] 1/   | 100出力条件 日<br>100自動生成 月 |
| <u> </u>         |                              |                                                                                                    | #-721                                   | 9.000                            | 2             | 1/100自動生成              |
|                  | 1 E                          | · · · ·                                                                                                    | 自動生成部材                                  |                                  | -             | ×                      |
|                  |                              |                                                                                                    | 壁)推                                     | 建具  合成                           |               |                        |
|                  |                              |                                                                                                    | ■ 3 × 7 (<br>「マ 塗り<br>ハッチ               | 表現<br>少間隔 5 mm<br>数値が大きいほど荒くなります | 全りました。<br>パッチ | 表現にチェック<br>・ング間隔5mm    |
|                  |                              |                                                                                                    | ✓ 壁厚み<br>「 腰壁・3                         | 連動<br>21)壁ハッチング                  |               |                        |
|                  |                              |                                                                                                    |                                         |                                  |               |                        |
|                  |                              |                                                                                                    |                                         |                                  |               |                        |
|                  |                              |                                                                                                    |                                         |                                  |               |                        |
|                  |                              |                                                                                                    |                                         |                                  | OK ++         | 」<br>ンセル   ヘルフ (H)     |

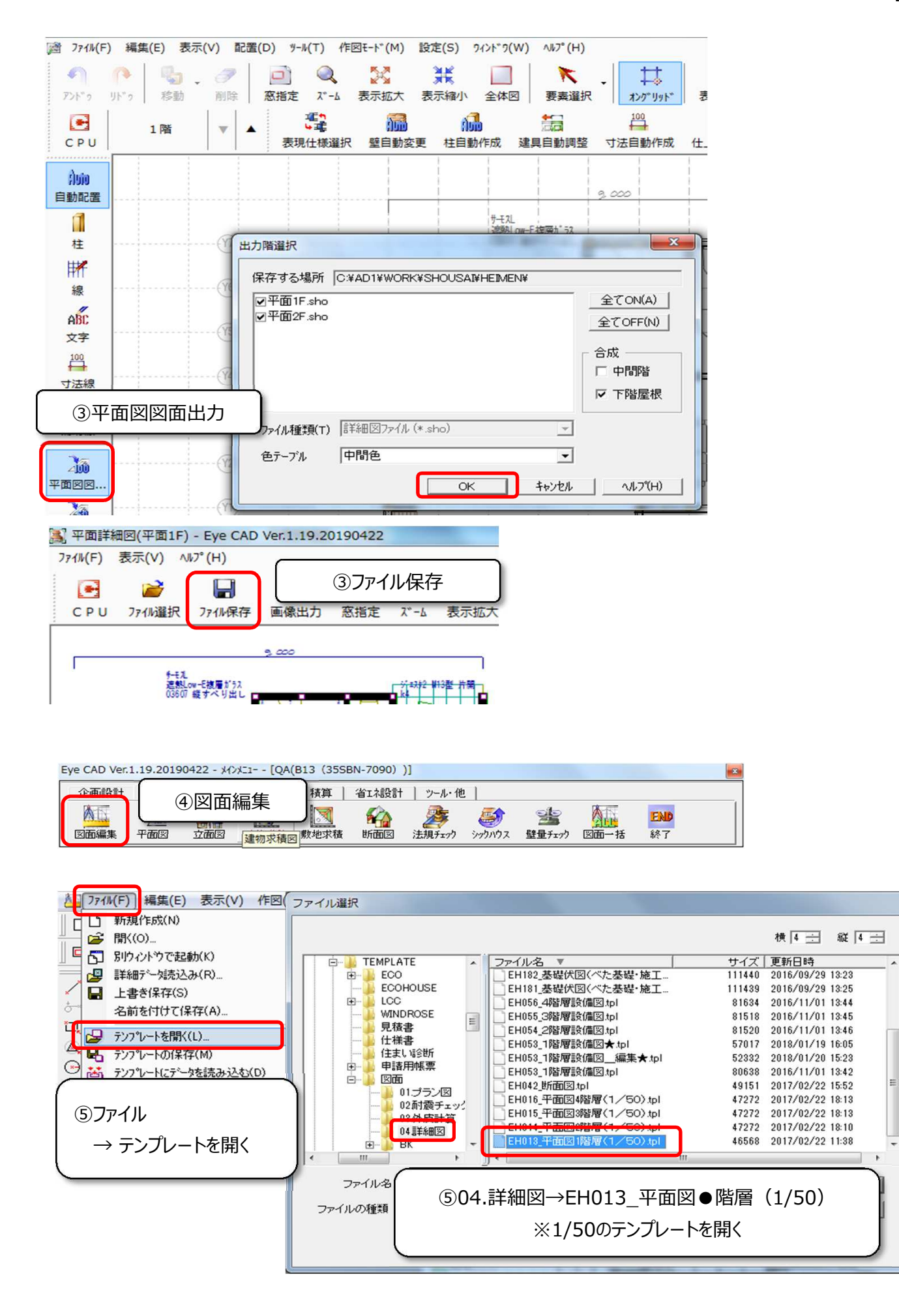

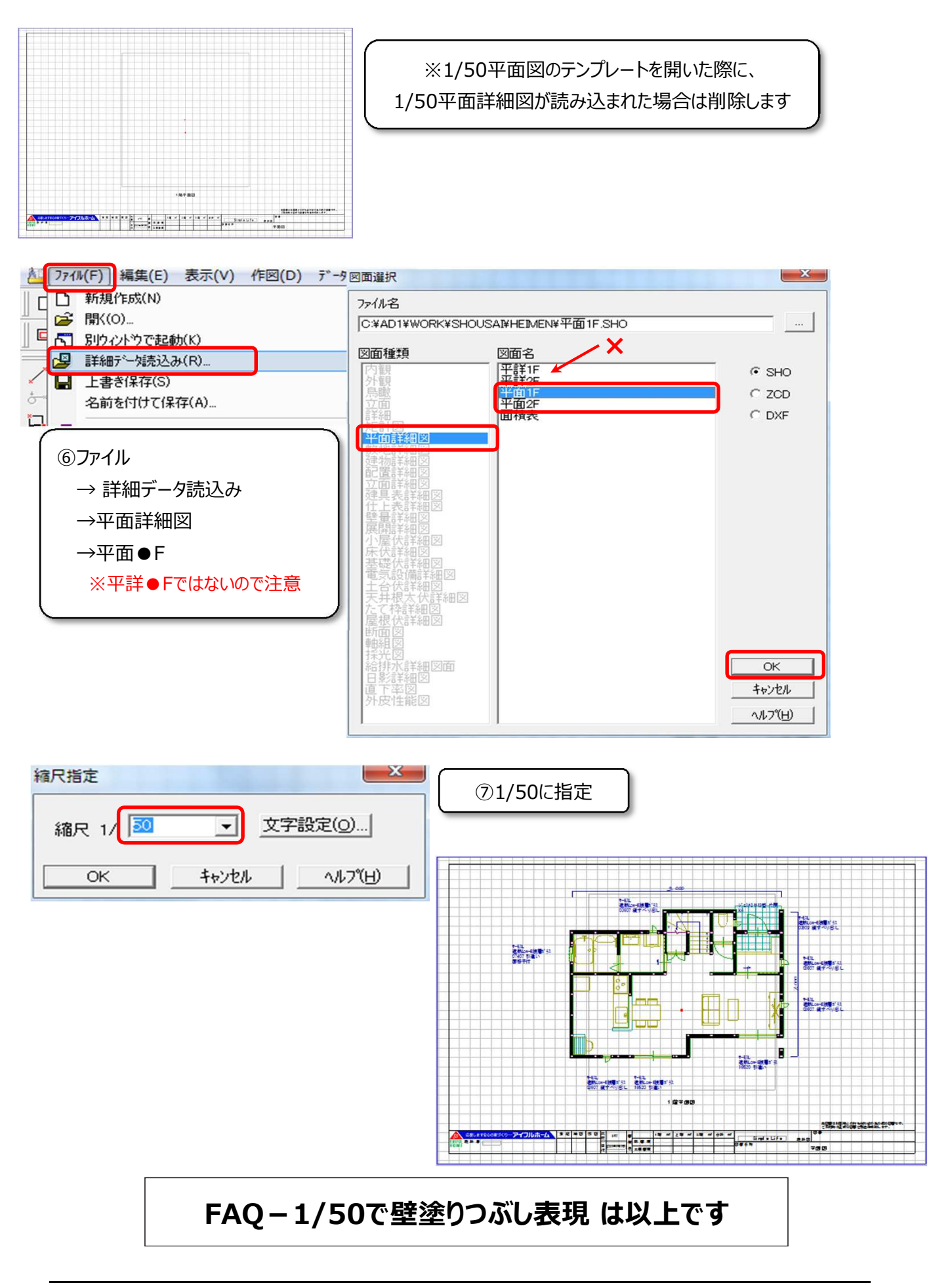